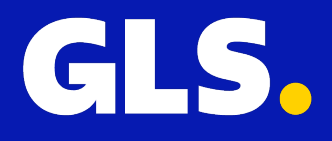

KURZANLEITUNG für Otto

## Installation

Melden Sie sich mit Ihren Zugangsdaten auf der GLS easyConnect Plattform (Germany) an und gehen Sie zu **Einstellungen > Integrationen > Alle Integrationen** und klicken Sie auf "**Connect**", um die Installation von Otto zu starten.

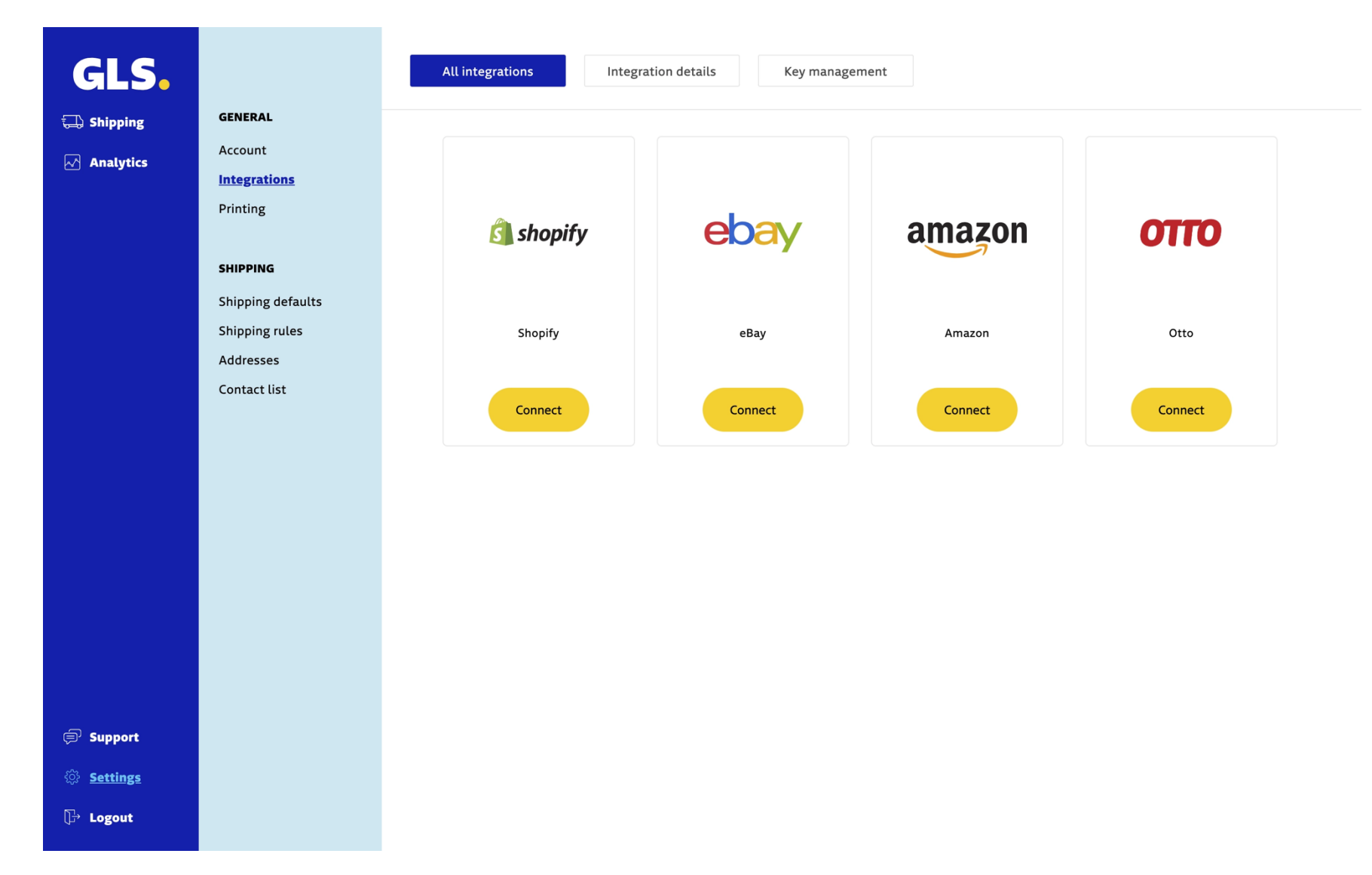

Danach werden Sie auf den folgenden Bildschirm weitergeleitet und müssen auf "Integration hinzufügen" klicken.

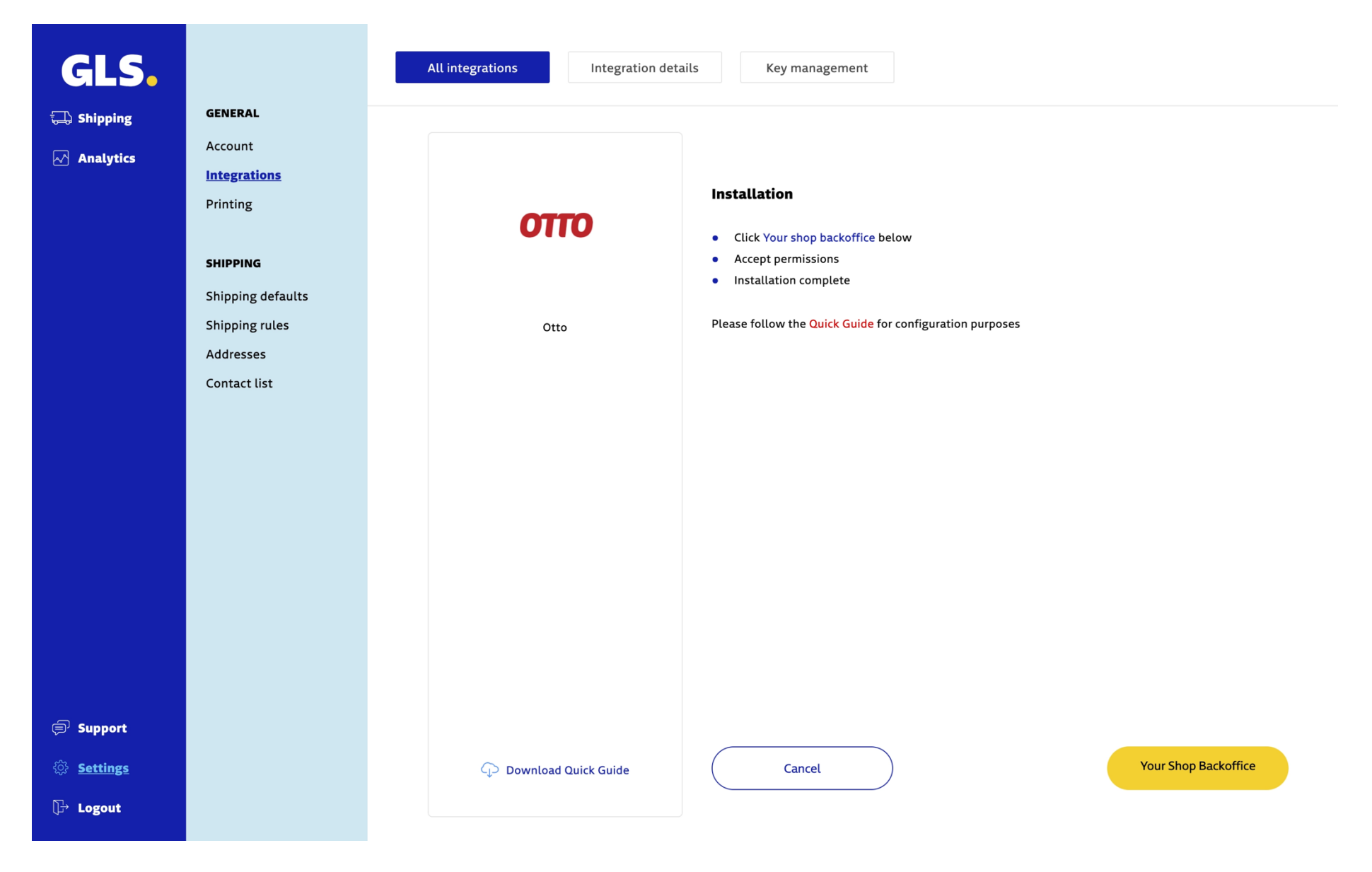

Sie werden zu Otto's Partner connect weitergeleitet, wo Sie den Zugang zu GLS easyConnect (Germany) gewähren müssen. Klicken Sie auf die Schaltfläche "**Bestätigen**".

| OTTO   PARTNER<br>CONNECT                                                                                                    |  |
|----------------------------------------------------------------------------------------------------|--|
| Grant access                                                                                                    |  |
| The GLS easyConnect (Germany) app requires access to your OTTO<br>Market data. GLS easyConnect (Germany) therefore receives the<br>following permissions* |  |
| √ Shipments                                                                                                    |  |
| ✓ Orders                                                                                                    |  |
| ✓ Products                                                                                                    |  |
| ✓ Receipts                                                                                                    |  |
| Cancel Confirm                                                                                                    |  |
| *You can revoke access at any time in the Partner Portal under "My Service Providers".                                                                    |  |
| Imprint   Privacy Policy   Terms and Conditions                                                                                                    |  |

Geben Sie Ihre E-Mail-Adresse und Ihr Passwort ein, um es Ihrem Konto hinzuzufügen. Wenn Sie noch kein Konto bei OTTO haben, können Sie es hier beantragen.

| ΟΤΙ             | O   PARTNER<br>CONNECT |  |
|-----------------|------------------------|--|
|                 |                        |  |
| E-Mail          |                        |  |
| Username        |                        |  |
| Password        |                        |  |
| Password        |                        |  |
|                 |                        |  |
|                 | Login                  |  |
| Forgot Passwore | <u>d?</u>              |  |
|                 |                        |  |

Imprint | Privacy Policy | Terms and Conditions / Datenschutz

Sie werden aufgefordert, sich mit dem OTP zu authentifizieren, indem Sie das bei der Anmeldung bei Otto angegebene Telefon benutzen.

| OTTO   PARTNER<br>CONNECT                                                |
|--------------------------------------------------------------------------|
| Multi-Factor Authentication                                              |
| Enter the code generated by your app for authentication.                 |
| Security code                                                            |
| Confirm                                                                  |
|                                                                          |
| Imprint   Privacy Policy   Terms and Conditions / Datenschutz<br>DE   Et |

Nachdem die Installation abgeschlossen ist, können Sie die GLS easyConnect (Germany) App im Bereich Installierte Apps überprüfen.

| OTTO   PARTNER<br>  CONNECT |                                       |                                              |                                          | tَنَهُ gls |
|-----------------------------|---------------------------------------|----------------------------------------------|------------------------------------------|------------|
| ্স Dashboard                | Settings » Installed Apps             |                                              |                                          |            |
| 译 Installed Apps            |                                       |                                              |                                          |            |
|                             | Installed Apps                        |                                              |                                          |            |
|                             | Service providers associated with you |                                              |                                          |            |
|                             | App Name                              | service provider                             | Connected interfaces                     | Status     |
|                             | GLS easyConnect (Deutschland)         | GLS easyConnect (Deutschland)                | Shipments , Orders , Products , Receipts | Active     |
|                             |                                       | Legal Notice   Data Privacy   Terms & Condit | ions                                     |            |
|                             |                                       |                                              |                                          |            |
|                             |                                       |                                              |                                          |            |
|                             |                                       |                                              |                                          |            |
|                             |                                       |                                              |                                          |            |
|                             |                                       |                                              |                                          |            |
|                             |                                       |                                              |                                          |            |
|                             |                                       |                                              |                                          |            |
|                             |                                       |                                              |                                          |            |
| <b>«</b>                    |                                       |                                              |                                          |            |

# Schnelle Einrichtung

Nach der korrekten Installation können Sie in der GLS easyConnect Plattform (https://easyconnect.gls-pakete.de) unter **Einstellungen >** Integrationen > Details zur Integration auf die Plugin-Einstellungen zugreifen und alle Einstellungen Ihres Shops bestätigen.

Standardmäßig haben wir Standardeinstellungen definiert.

| GLS.              |                             | All integrations Integration details Key management                                                                      |                       |
|-------------------|-----------------------------|----------------------------------------------------------------------------------------------------|-----------------------|
| 🗔 Shipping        | <b>GENERAL</b><br>Account   | Integration / Store name                                                                                                 | Action                |
| ✓ Analytics       | Integrations<br>Printing    | Otto: demoshop                                                                                                    | Hide details   Remove |
|                   | SHIPPING                    | + Basic settings                                                                                                    |                       |
|                   | Shipping defaults           | Integration / Store name (Required) What status will be set after import?                                                |                       |
|                   | Shipping rules<br>Addresses | Otto shop     PROCESSABLE       What status will be set after label is printed?     What status will be set on delivery? |                       |
|                   | Contact list                | SENT  Shop is active (Required) Update track code to shop                                                                |                       |
|                   |                             | + Shipping Rules                                                                                                    |                       |
|                   |                             |                                                                                                    | Update                |
|                   |                             |                                                                                                    | Add a shop            |
| 🗐 Support         |                             |                                                                                                    |                       |
| 贷 <u>Settings</u> |                             |                                                                                                    |                       |
| D→ Logout         |                             |                                                                                                    |                       |

#### Grundlegende Einstellungen

Auf der Registerkarte Grundeinstellungen finden Sie die folgenden Einstellungen:

#### Integration / Shop-Name

Ihre Shop-Domain (bitte stellen Sie sicher, dass sie den richtigen Namen enthält)

#### Welcher Status gesetzt wird

Der Status, der auf der Seite nach dem Import, nach dem Druck des Etiketts und bei der Lieferung angezeigt wird, ist standardmäßig für Sie eingestellt, so dass Sie ihn nicht ändern müssen, es sei denn, Sie benötigen ihn.

#### Shop ist aktiv

Standardmäßig ist diese Option aktiviert, so dass Ihr Webshop in der Lage ist, zwischen der GLS easyConnect Plattform und Otto zu kommunizieren.

#### Track&Trace-Code zum Shop aktualisieren

Diese Option übermittelt Ihre Tracking-ID zurück an Ihren Webshop, nachdem Sie das/die Label(s) für Ihre Bestellung(en) in der GLS easyConnect-Plattform erstellt haben. Standardmäßig ist diese Option aktiviert.

#### Versandregeln

Auf der Registerkarte Versandregeln werden Sie zur Seite mit den Versandregeln weitergeleitet.

Das Regelbuch ermöglicht die Erstellung von Regeln, die festlegen, welche Versandlösung und/oder zusätzliche Option für jede Versandart, die aus einem Online-Shop oder einem CSV-Import stammt, zu verwenden ist.

Es ist wichtig zu beachten, dass die Versandmethoden (Versandbeschreibung und Versandwert, die dem Kunden beim Check-out angezeigt werden) im Online-Shop konfiguriert werden. Das Regelbuch ordnet jeder dieser Methoden die gewünschte Versandlösung und/oder zusätzliche Optionen zu.

Die Grundprinzipien für die Anwendung der Versandregeln sind wie folgt:

- Im Regelbuch erstellte Regeln sind kumulativ, daher ist die Reihenfolge, in der sie gespeichert werden, wichtig.
- Sie sollten besonders darauf achten, wenn es widersprüchliche Regeln gibt. In diesem Fall können Sie weitere Versandmerkmale hinzufügen, um die Regeln eindeutig zu machen, oder die Bedingung "Verarbeitung anhalten" verwenden, um zu verhindern, dass sich eine Regel mit einer anderen überschneidet.
- Die Regeln basieren auf einem oder mehreren Merkmalen der Sendung. Es können Regeln erstellt werden, bei denen alle ausgewählten Merkmale vorhanden sein müssen (Alle) oder nur einige (Eine).

# GLS.

#### Shipping rules

| 🖵 Shipping | GENERAL           |                                           |
|------------|-------------------|-------------------------------------------|
| Analytics  | Account           | Rule Editor                               |
|            | Integrations      |                                           |
|            | Printing          | Rule Name (Required)                      |
|            |                   | Blank Rule                                |
|            | SHIPPING          |                                           |
|            | Shipping defaults | Condition(s)                              |
|            | Shipping rules    | When All conditions must be true.         |
|            | Contact list      | Any one of the conditions is true.        |
|            |                   | Always execute when this rule is reached. |
|            |                   | Perform the following action(s)           |
|            |                   | - v is (equal to) v - +                   |
|            |                   |                                           |
|            |                   | Cancel Save                               |
|            |                   |                                           |
|            |                   |                                           |
|            |                   |                                           |
|            |                   |                                           |
|            |                   |                                           |
|            |                   |                                           |
|            |                   |                                           |
| Support    |                   |                                           |
| Support    |                   |                                           |
| Settings   |                   |                                           |
| 🕞 Logout   |                   |                                           |
|            |                   |                                           |

Die Attribute, die die Regel auslösen, sind vielfältig und können Zeit, Datum, Wert, Gewicht, Zielland und -zone betreffen.

| GLS.                              |                                                                                                    | Shipping rules                                                                                                    |
|-----------------------------------|----------------------------------------------------------------------------------------------------|----------------------------------------------------------------------------------------------------|
| 🗔 Shipping                        | GENERAL                                                                                                    |                                                                                                    |
| € Shipping<br>Analytics           | GENERAL<br>Account<br>Integrations<br>Printing<br>SHIPPING<br>Shipping defaults<br>Shipping rules<br>Contact list | Rule Rame (Required)   Blank Rule   Condition(s)   Vhen All conditions must be true.    Country Zone Recipient    Country Zone Recipient   Current time   Day and Time   Day of the week   Extra option   Hem lines   Month   Shop   SKU/EAN   Total shipment value |
| テ Support   ③ Settings   〕 Logout |                                                                                                    |                                                                                                    |

Ein **Operator** kann auf der Grundlage der ausgewählten Attribute definiert werden (die häufigsten sind die Operatoren "ist", "ist nicht", "enthält" und "enthält nicht").

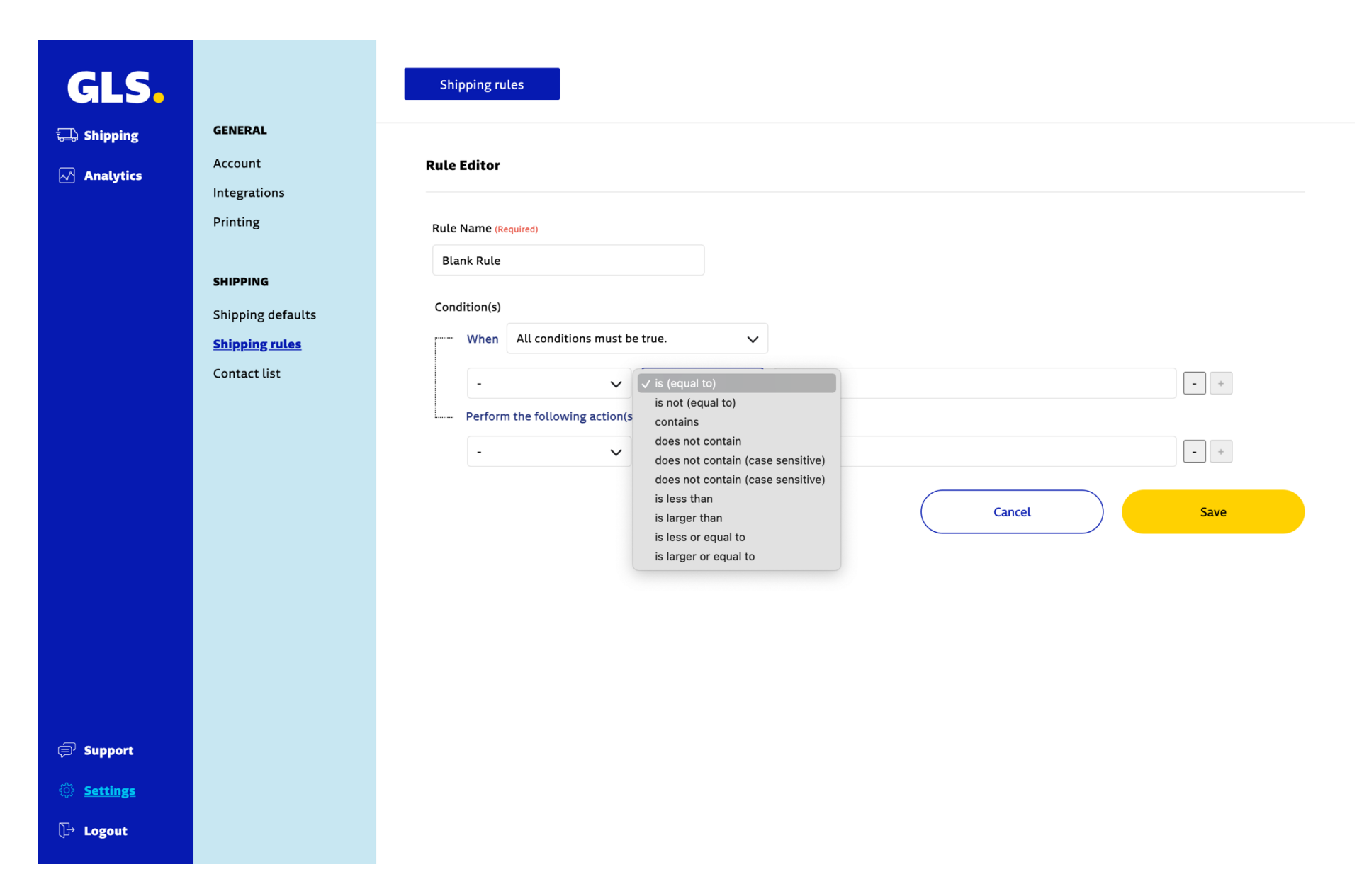

Es kann eine **Aktion** ausgewählt werden, die angewendet wird, wenn die Bedingung erfüllt ist. Die gebräuchlichsten sind "Carrier / Extra Option", die die Auswahl der Versandlösung und der anzuwendenden Extra Option ermöglicht, "Ausführung der Regel beenden", die im Falle von widersprüchlichen Regeln wichtig ist, und "Die Sendung nicht speichern", die verwendet wird, wenn der Versand nicht importiert werden soll (z.B. Store pickup).

| GLS.                  | Shipping rules                                               |  |
|-----------------------|--------------------------------------------------------------|--|
| GENERAL GENERAL       |                                                              |  |
| Analytics             | Rule Editor                                                  |  |
| Integrations Printing | Rule Name (Required)                                         |  |
| CUIRDING              | Blank Rule                                                   |  |
| Shipping defaults     | Condition(s)                                                 |  |
| Shipping rules        | When All conditions must be true.                            |  |
| Contact list          | - V is (equal to) V - +                                      |  |
|                       | Perform the following action(s)                              |  |
|                       | ✓ - → → Do not store the shipment                            |  |
|                       | Extra option Lock from further changes Stop processing rules |  |
|                       |                                                              |  |
|                       |                                                              |  |
|                       |                                                              |  |
|                       |                                                              |  |
| E Support             |                                                              |  |
| Settings              |                                                              |  |
| ₽ Logout              |                                                              |  |

Mehrere Bedingungen können kombiniert werden, um eine Regel zu definieren.

| GLS.                                                          |                                                 | Shipping rules                                                                                                    |
|---------------------------------------------------------------|-------------------------------------------------|----------------------------------------------------------------------------------------------------|
| 🗔 Shipping                                                    | GENERAL                                         |                                                                                                    |
| Analytics                                                     | Account<br>Integrations<br>Printing<br>SHIPPING | Rule Editor         Rule Name (Required)         Blank Rule         Condition(s)                                                                                                    |
|                                                               | Shipping rules<br>Contact list                  | When All conditions must be true.   Any one of the conditions is true.   None of the conditions are true.   Always execute when this rule is reached.   Perform the following action(s)   -   •   is (equal to)   Cancel   Save |
| <ul> <li>Support</li> <li>Settings</li> <li>Logout</li> </ul> |                                                 |                                                                                                    |

#### Beispiel für eine Versandregel

Die Konfiguration der Versandregeln hängt von der Konfiguration des Shops ab.

#### Beispiele:

Let's illustrate a shipping rule with the example of a rule created for a **specific "Shop"** (Otto) and adding an additional extra option "**Letterbox** (**DE**)"

Veranschaulichen wir eine Versandregel am Beispiel einer Regel, die für einen **bestimmten "Shop"** (Otto) erstellt wurde, und fügen eine zusätzliche Option "**Letterbox (DE)"** hinzu

- Bei der Erstellung dieser einfachen Regel sind die ausgewählten Attribute "Shop".
- Bei den **Operatoren** sollte die Verwendung von "ist (gleich)" für das Attribut "Shop" mit dem Otto Store übereinstimmen (d. h. Otto Otto).
- In der Aktion müssen Sie den "Carrier" und die gewünschte "Extra-Option" auswählen, und wenn Ihr GLS-Vertrag mehr als einen Dienst enthält.

# GLS.

#### 🗔 Shipping

Analytics

Account Integrations

Printing

GENERAL

SHIPPING

Shipping defaults

Shipping rules

Addresses

Contact list

#### Shipping rules

| Editor    |                      |               |   |                |     |
|-----------|----------------------|---------------|---|----------------|-----|
| Name (Re  | quired)              |               |   |                |     |
| ht-EU-Ve  | rsand                |               |   |                |     |
| lition(s) |                      |               |   |                |     |
| When      | All conditions must  | be true.      | ~ |                |     |
| Shop      | ~                    | is (equal to) | ~ | Otto - Otto    | ~ - |
| -         | ~                    | is (equal to) | ~ |                | - + |
| Perform   | the following action | (s)           |   |                |     |
| Carrie    | r v                  | is (equal to) | ~ | Parcel         | ~ - |
| Extra     | option 🗸             | is (equal to) | ~ | Letterbox (DE) | ~ - |
|           |                      | is (equal to) |   |                |     |

Cancel

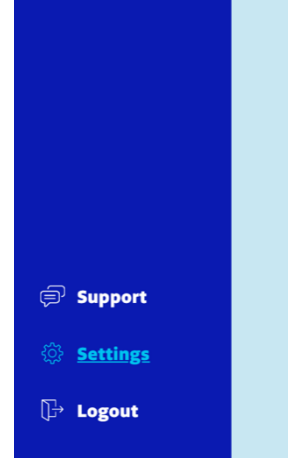

Save

# Andere Konfigurationen

In der Versandplattform gibt es einen zusätzlichen Konfigurationsbereich, in dem Sie die GLS-Produkte und Ihr Konto besser verwalten können.

#### GLS-Konto-Zugangsdaten

Auf dieser Seite können Sie sich mit Ihrem WebAPI GLS-Konto verbinden und die Dienste anzeigen lassen, die in Ihrem Vertrag verfügbar sind.

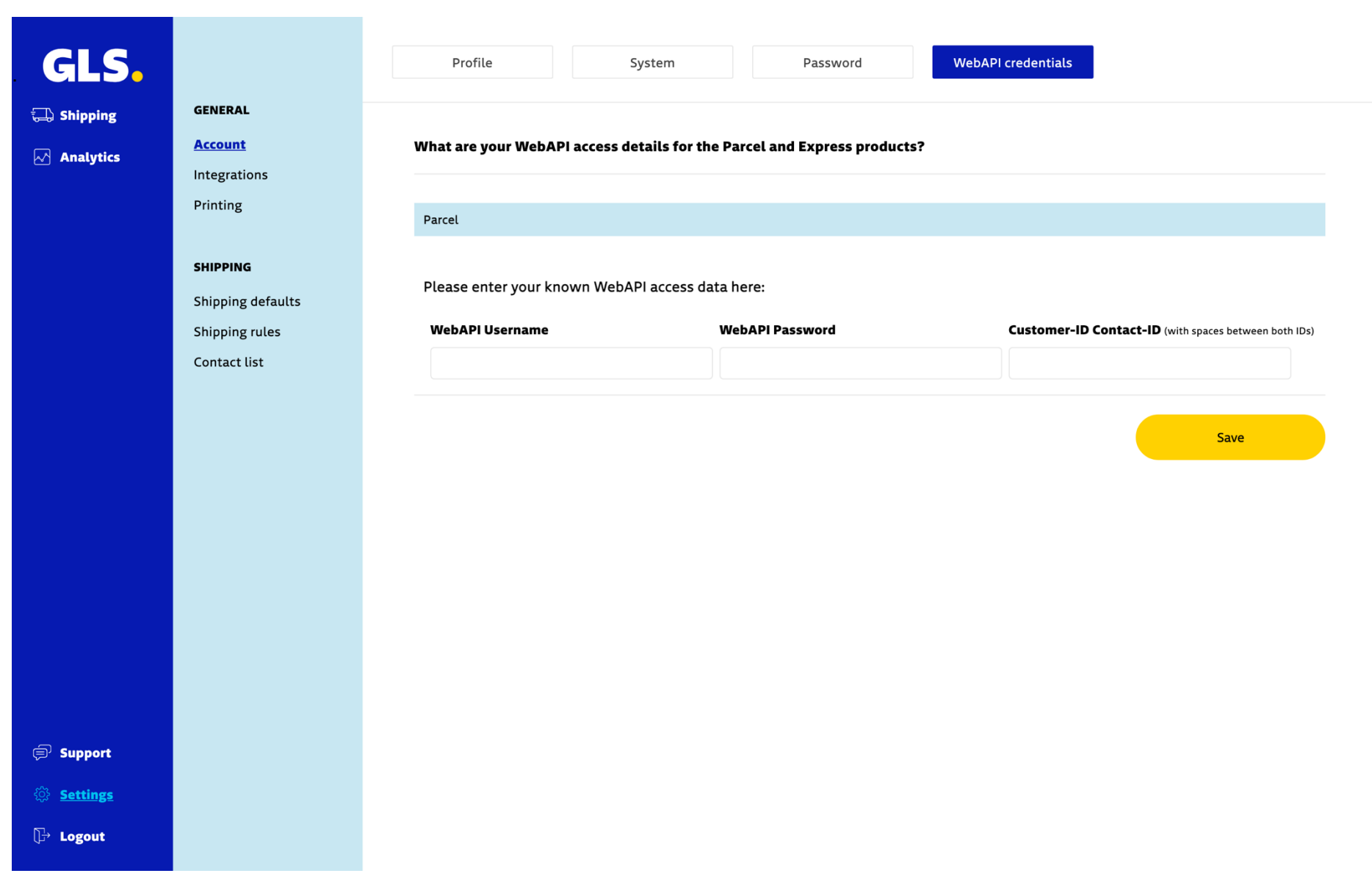

## Versandvorgaben

Auf dieser Seite können Sie Versandvorgaben festlegen und Standarddienste auswählen, die auf Ihrem GLS-Vertrag basieren.

| GLS.                                         |                                                                 | Shipping method Shipping service Further options     |
|----------------------------------------------|-----------------------------------------------------------------|------------------------------------------------------|
| 🕁 Shipping                                   | GENERAL<br>Account<br>Integrations<br>Printing                  | Define shipping services Select the default settings |
|                                              | SHIPPING<br>Shipping defaults<br>Shipping rules<br>Contact list | Parcel ?<br>Service                                  |
|                                              |                                                                 | Save                                                 |
| € Support                                    |                                                                 |                                                      |
| <ul> <li>Settings</li> <li>Logout</li> </ul> |                                                                 |                                                      |

# Aufträge importieren

Um Bestellungen von Otto in GLS easyConnect zu importieren, wählen Sie im Menü Versand die Option **Shop-Import**, bestätigen, dass der/die Shop(s) aktiviert ist/sind und klicken auf den Button "**Import starten**".

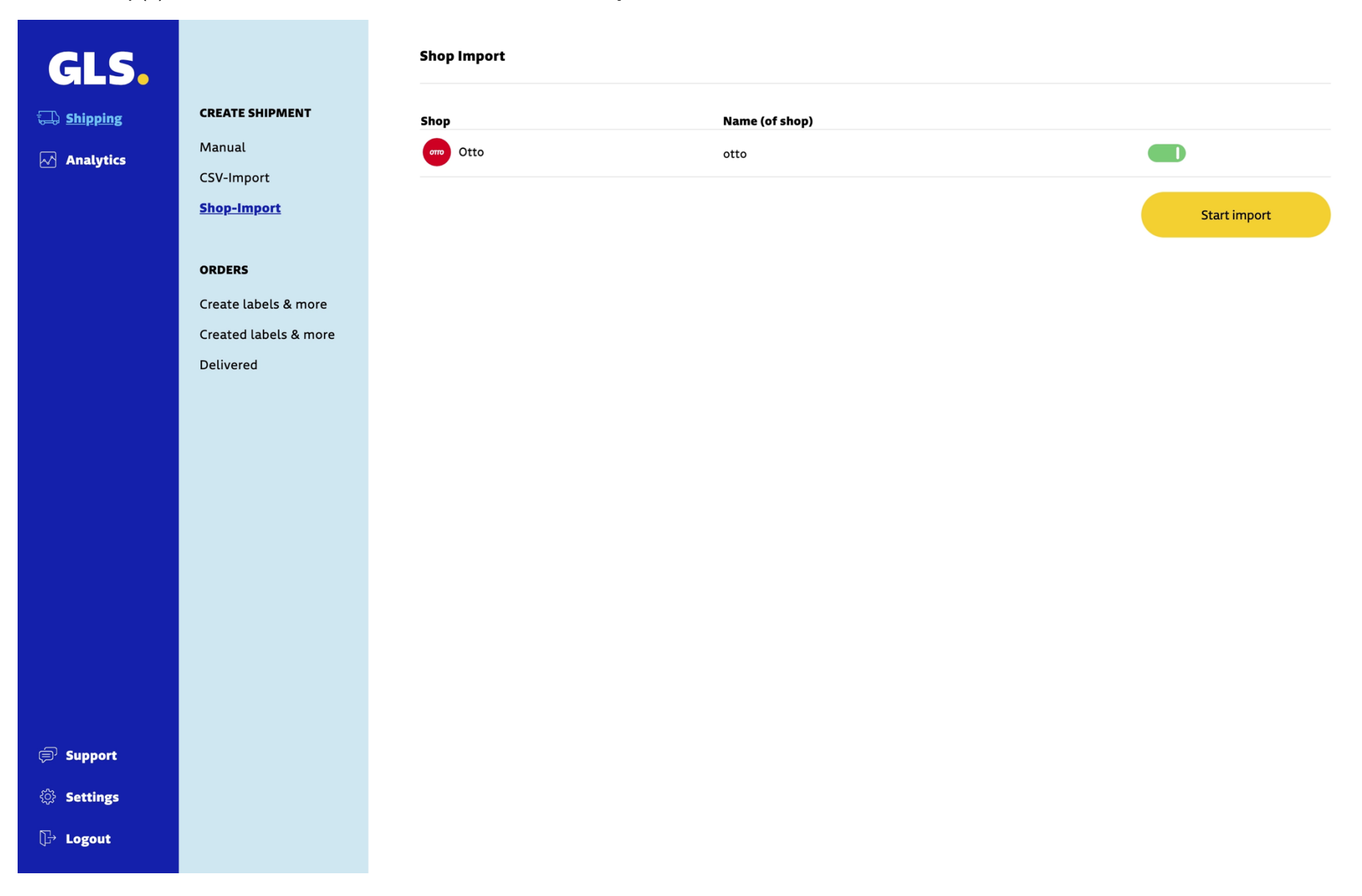

### Labels erstellen

Um ein Label für Ihre Bestellung(en) zu erstellen, gehen Sie zum Versandportal und wählen Sie im Menü Versand die Option Labels erstellen & mehr, wählen Sie die Bestellung(en) und klicken Sie auf die Schaltfläche "Label(s) erstellen".

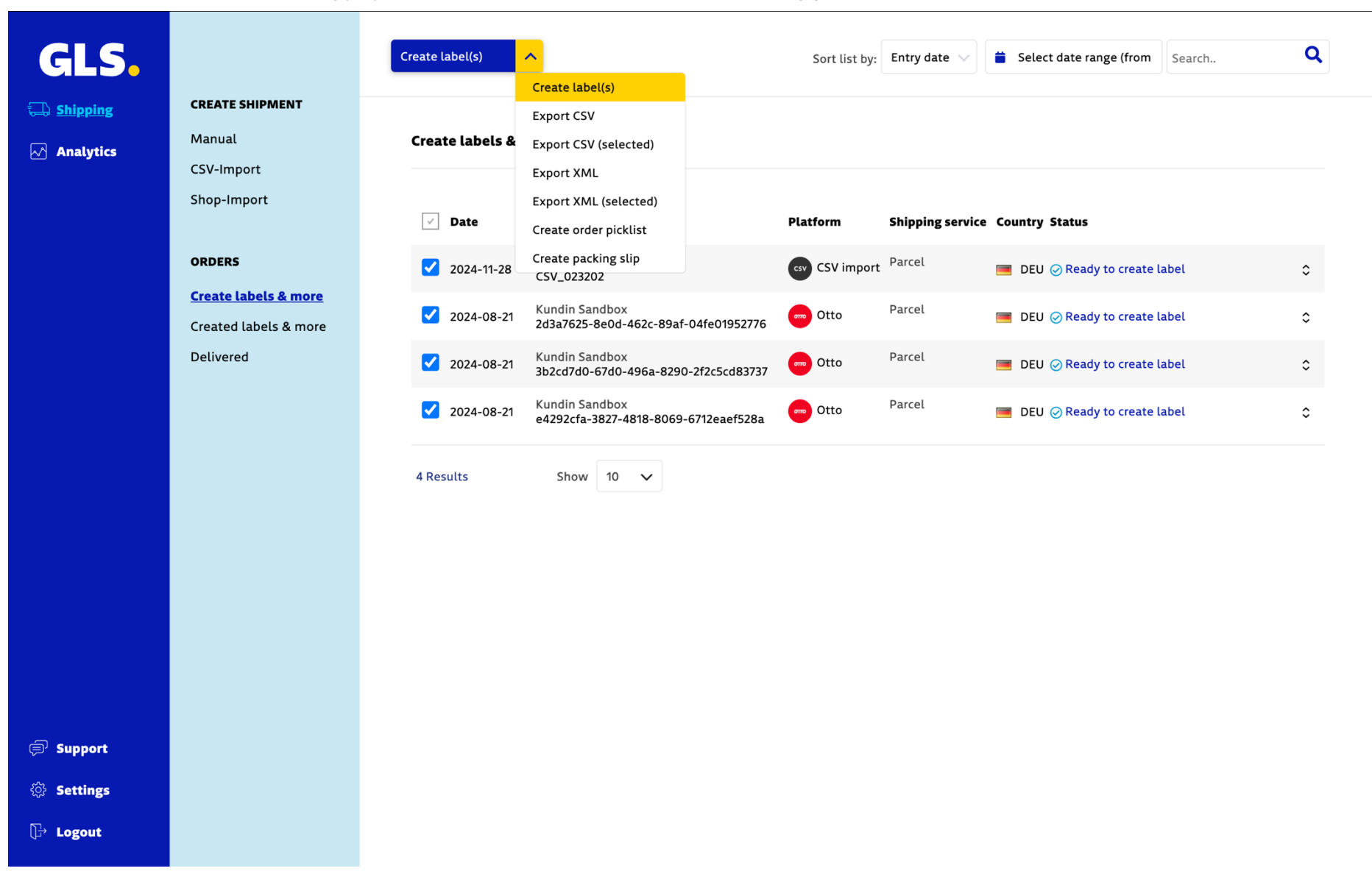